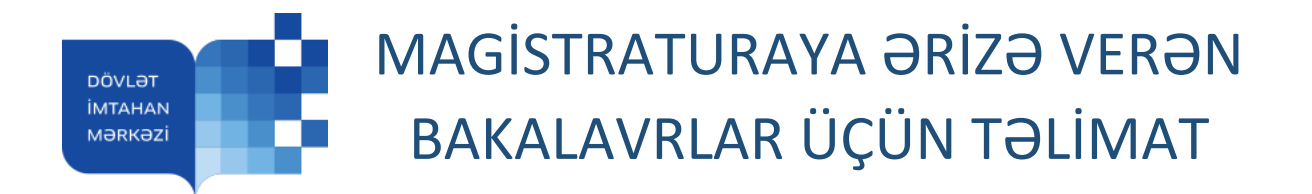

Dövlət İmtahan Mərkəzinin (DİM) elektron xidmətlərindən faydalanmaq istəyən hər bir istifadəçinin (abituriyentin, bakalavrın, namizədin) şəxsi kabineti olmalıdır. Şəxsi kabinet bir dəfə yaradılır və daim istifadə edilə bilər. Şəxsi kabineti <u>https://ekabinet.dim.gov.az/</u> linkinə daxil olmaqla yaratmaq lazımdır. Magistraturaya qəbul imtahanında iştirak etmək üçün bakalavr <u>https://eservices.dim.gov.az/erizemag/erize</u> səhifəsinə daxil olmalı, şəxsi kabinetin istifadəçi adı və şifrəni daxil etməlidir (şəkil 1).

| Şəxsi kabinetinizin istifadəçi adı və parolu |                                                                       |  |
|----------------------------------------------|-----------------------------------------------------------------------|--|
| İstifadəçi adı<br>İstifadəçi parolu          | Sistemə daxil olmaq<br><sup>6A</sup><br>Daxilol Geri Parolu unutmuşam |  |

Şəkil 1. Giriş

Açılan səhifədə aktiv və istifadə olunan elektron xidmətlər əks olunur. Müvafiq xidmətin qarşısındakı "Daxil ol" düyməsini sıxaraq ərizəyə keçid edin (şəkil 2).

| ÖVLƏT İMTAHAN MƏRKƏZİ                                                               | İstifadəçi: Ç                            |
|-------------------------------------------------------------------------------------|------------------------------------------|
| 025/2026-cı TƏDRİS İLİ ÜÇÜN AZƏRBAYCAN RESPUBLİKASININ ALİ TƏHSİL MÜƏSSİSƏLƏRİNİN I | MAGİSTRATURALARINA QƏBUL                 |
|                                                                                     | Şəxsi kabinetinizdə olan vəsait: 0.00AZN |
| İstifadə etdiyiniz xidmətlər                                                        |                                          |
| Magistraturaya 1-ci cəhd imtahanına qeydiyyat                                       | Son tarix: 30.12.2024 10:30              |
| Təsdiq edilməyib                                                                    | Daxil ol »                               |

Şəkil 2. İstifadə etdiyiniz xidmətlər

Ekranda əks olunan səhifədə 3 alt menyu (şəxsi məlumatlar, ali təhsil və imtahan) və status bölməsi yerləşir:

 "Şəxsi məlumatlar" bölməsində şəxsi və əlaqə məlumatlarınız əks olunub (bu sahələrdə dəyişiklik etmək üçün şəxsi kabinetə keçid etmək və dəyişikliyi orada icra etmək lazımdır).
Əgər ali təhsil müəssisəslərinin bakalavriat səviyyəsinə qəbul olunduqdan sonra soyad, adı və ya atasının adında dəyişiklik olubsa, müvafiq xanalarda dəyişikliləri edib, "Yadda saxla" düyməsini sıxın (şəkil 3);

| DÖVLƏT İMTAHAN MƏF           | RKƏZİ                                                                                                    |                                                                                                    | İstifadəçi:                                                                                               | Çıx |
|------------------------------|----------------------------------------------------------------------------------------------------|----------------------------------------------------------------------------------------------------|----------------------------------------------------------------------------------------------------|-----|
| 2025/2026-cı TƏDRİS İLİ ÜÇÜN | I AZƏRBAYCAN RESPUBLİKASININ ALİ TƏHSİL                                                                                                    | MÜƏSSİSƏLƏRİNİN MAGİSTRATURALARIN                                                                                                    | A QƏBUL                                                                                                   |     |
| Elektron ərizənin iş nömrəsi | : 100003                                                                                                    |                                                                                                    | Şəxsi kabinetinizdə olan vəsait: 0.00AZN +                                                                |     |
|                              | Soyadı, adı və atasının adı                                                                                                    | Doğum tarixi                                                                                                    | Şəxsiyyət təsdiq edən sənəd                                                                               |     |
|                              | Vətəndaşlığı<br>Azərbaycan Respublikası vətənc 🗸                                                                                                    | Qeydiyyatda olduğu məntəqə                                                                                                    | Faktiki yaşadığı məntəqə                                                                                  |     |
| 🗸 Şəxsi məlumatlar           | Mobil telefon nömrəsi                                                                                                    | Elektron poçt ünvanı                                                                                                    |                                                                                                    |     |
| Ali təhsil<br>İmtahan        | Yuxarıdakı sahələrdə dəyişikliklər Şəx<br>Ali təhsil müəssisəsinin bakalavriat səviyyə<br>dəyişiklik olubsa, əvvəlki soyadı, adı və ya a<br>dəyişiklik olmayıbsa, bu sahələr boş saxlanı | si kabinetdə aparılmalıdır.<br>sinə qəbul olunduqdan sonra soyadında, ad<br>tasının adı da daxil edilməlidir. Əgər soyadıı<br>Imalıdır. (Azərbaycan əlifbasının hərfləri ilə | ində və yə atasının adındə hər hənsı bir<br>ndə, adındə və ya ətasınn adında heç bir<br>doldurulmalıdır!) |     |
|                              | Əvvəlki soyadı                                                                                                    | Əvvəlki adı                                                                                                    | Əvvəlki ata adı                                                                                           |     |
|                              |                                                                                                    | Yadda saxla                                                                                                    |                                                                                                    |     |

Şəkil 3 Şəxsi məlumatlar bölməsi

"Ali təhsil" bölməsində "Bakalavr təhsili haqqında məlumat verin" düyməsini sıxdıqda məlumatlarınız "Tələbə-məzun" dövlət elektron məlumat sistemindən (TMMS) (xarici ölkələrdə təhsil alanların məlumatları isə Təhsildə Keyfiyyət Təminatı Agentliyinin müvafiq informasiya sistemindən) sorğulanıb ekranda əks olunur (Bakalavr təhsili haqqında məlumat cədvəldə əks olunmadığı halda bitiridiyiniz təhsil müəssisəsinə müraciət edib, diplom məlumatlarının TMMS-ə daxil edilməsini tələb edin). "Seç" düyməsini sıxdıqda, açılan pəncərədə bakalavr diplomuna aid məlumatlar əks olunur. Ümumi orta müvəffəqiyyət göstəricisi (ÜOMG) xanasının boş olması, ÜOMG-nün TMMS-ə daxil edilmədiyini göstərir. Bu göstərici məlum olmadıqda, həmin xana boş qalmalıdır. Bundan sonra "Yadda saxla" düyməsini sıxın (şəkil 4 və şəkil 5);

| 25/2020-01        | FƏDRİS İLİ ÜÇÜ      | N AZƏRBAYCAN RESPU                       | BLİKASININ ALİ TƏHSİL M             | MÜƏSSİSƏLƏRİNİN MAGİSTRATUR | ALARINA QƏBUL                 |                   |            |         |
|-------------------|---------------------|------------------------------------------|-------------------------------------|-----------------------------|-------------------------------|-------------------|------------|---------|
| Elektron əri:     | zənin iş nömrəs     | si: 100003                               |                                     |                             | Şəxsi kal                     | binetinizdə ola   | an vəsait: | 0.00AZN |
| Bakalav           | riat təhsi          | Bakalavriat<br>Bakalavr təhsili i<br>İli | aqqında məlumat verin               |                             |                               |                   |            | ×       |
|                   | Təhsil<br>səviyyəsi | Soyadi, adı və<br>atasının adı (FİN kod) | Təhsil müəssissəsi,<br>bitirdiyi il | İxtisəs                     | Diplomun seriya<br>və nömrəsi | Ödəniş<br>forması | ÜOMG       | Status  |
| ənbə: TMMS<br>Seç | Bakalavriat         |                                          |                                     |                             |                               |                   |            | bitirib |

Şəkil 4. Ali təhsil bölməsi

| Ali təhsili                                                                                                    |                          |                   |                     |                           |   |
|----------------------------------------------------------------------------------------------------|--------------------------|-------------------|---------------------|---------------------------|---|
| Bitirdiyi (bitirəcəyi) təhsil müəssisəsi                                                                         |                          |                   | -                   | Bitirdiyi (bitirəcəyi) il |   |
| 11703 - Azərbaycan Texniki Universiteti                                                                          |                          |                   | *                   | 2019                      |   |
| Bakalavr səviyyəsinə qəbul olduğu il<br>2015<br>Bitirdiyi ixtisas<br>50632 İnformasiya texnoloqiyaları və sistem | Bakalavr sovkyvosino gol | bulda iş nömrəsi  | Diplomun            | seriya va nömrəsi         |   |
| İxtisaslaşma dili                                                                                                |                          | Ümumi orta müvəfi | fəqiyyət göstəricis | i (şkala və göstərici)    |   |
| •                                                                                                    | ~                        | Seçin             | •                   |                           |   |
|                                                                                                    | Yadda                    | rsada             |                     |                           | ו |

Şəkil 5. Ali təhsil haqqında məlumatlar

Əgər təhsiliniz haqqında məlumat ekranda əks edilmirsə "Bakalavr təhsilim göstərilməyib" düyməsini sıxıb açılan pəncərənin müvafiq xanalarına təhsiliniz haqqında məlumatları daxil edib "Yadda saxla" düyməsini sıxın (şəkil 6).

|                                 |                                         | *                                                                                                    |                                                                                                    |                                                                                                    |
|---------------------------------|-----------------------------------------|----------------------------------------------------------------------------------------------------|----------------------------------------------------------------------------------------------------|----------------------------------------------------------------------------------------------------|
| Bakalavr səviyyəsinə qə         | bulda iş nömrəsi                        | Diplomun s                                                                                                    | eriya və nömrəsi                                                                                                    | - 1                                                                                                    |
|                                 |                                         |                                                                                                    |                                                                                                    | _                                                                                                    |
| nu daxil edin                   |                                         |                                                                                                    |                                                                                                    |                                                                                                    |
| ixtisəsın kodunun ilk 5 simvolu | nu daxil etdikdən so<br>Ümumi orta müvə | nrə açılan siyahıdan o<br><b>İfəqiyyət göstəricis</b> i                                                                            | lüzgün olan ixtisası seçin.<br>(şkala və göstərici)                                                                                                    |                                                                                                    |
|                                 |                                         |                                                                                                    |                                                                                                    |                                                                                                    |
|                                 | Bakalavr səviyyəsinə qəl                | Bakalavr səviyyəsinə qəbuldə iş nömrəsi<br>nu daxil edin<br>ixtisasın kodunun ilk 5 simvolunu daxil etdikdən so<br>Omumi orta müvə | Bakalavr səviyyəsinə qəbuldə iş nömrəsi Diplomun s<br>nu daxil edin<br>İxtisasın kodunun ilk 5 simvolunu daxil etdikdən sonrə açılan siyahıdan o<br>Omuml orta müvəffəqiyyət göstəricisi | Bakalavr səviyyəsinə qəbulda iş nömrəsi<br>Diplomun seriya və nömrəsi<br>nu daxil edin<br>İxtisasın kodunun ilk 5 simvolunu daxil etdikdən sonra açılan siyahıdan düzgün olan ixtisası seçin.<br>Ümumi orta müvəffəqiyyət göstəricisi (şkala və göstərici) |

Şəkil 6. Ali təhsil haqqında məlumatların əlavə edilməsi bölməsi

Bakalvr təhsili haqqında məlumatlar daxil edildikdən sonra magistratura (əgər varsa) səviyyəsi üzrə təhsiliniz haqqında məlumatlar daxil edilməlidir. Bunun üçün "Magistr təhsili haqqında məlumat verin" düyməsini basın və açılan pəncərədə təhsilin ödəniş formasını seçib "Yadda saxla" düyməsini sıxın (şəkil 7 və şəkil 8).

| DÖVLƏT İMTAHAN MƏ            | RKƏZİ                         |                                                    |                                                          |                |                                  |                                                            | is           | tifadəçi: | Çıx |
|------------------------------|-------------------------------|----------------------------------------------------|----------------------------------------------------------|----------------|----------------------------------|------------------------------------------------------------|--------------|-----------|-----|
| 2025/2026-cı TƏDRİS İLİ ÜÇÜI | N AZƏRBAYCAN                  | I RESPUBLİKASININ /                                | ALİ TƏHSİL MÜƏSSİSƏLƏ                                    | ƏRİNİN MAGİSTF | ATURALARINA                      | QƏBUL                                                      |              |           |     |
| Elektron ərizənin iş nömrəs  | i: 287206                     |                                                    |                                                          |                |                                  | Şəxsi kabinetinizdə ol                                     | an vəsait: ( | ).00AZN + |     |
|                              | Bakalav                       | vriat                                              |                                                          |                |                                  |                                                            |              |           |     |
|                              | Qəbul ili<br>və iş<br>nömrəsi | Bitirdiyi<br>(bitirəcəyi) təhsil<br>müəssisəsi, il | İxtisəs                                                  | İxtisaslaşma   | Diplomun<br>seriya və<br>nömrəsi | Ümumi orta<br>müvəffəqiyyət<br>göstəricisi (şkala<br>üzrə) | Status       |           |     |
| 🗸 Şəxsi məlumatlar           |                               | Azərbaycan<br>Texniki<br>Universiteti,             | 50632<br>İnformasiya<br>texnologiyaları və<br>sistəmləri |                |                                  |                                                            |              | ×         |     |
| 🖌 Ali təhsil                 |                               | 2019                                               | mühəndisliyi                                             |                |                                  |                                                            |              |           |     |
| 🛩 İmtahan                    | Magistr<br>Magistr tə         | ratura<br>hsili haqqında məlum                     | nat verin                                                |                |                                  |                                                            |              |           |     |

Şəkil 7. Magistratura təhsili bölməsi

| Ödəniş forması                                            |           |    |                     |         |  |
|-----------------------------------------------------------|-----------|----|---------------------|---------|--|
| ƏMagistr təhsilim yoxdur                                  |           |    |                     |         |  |
| ƏMagistraturada dövlət hesabına təhsil almışam            |           |    |                     |         |  |
| ●Magistraturada ödənişli əsaslarl <b>a</b> təhsil almışam |           |    |                     |         |  |
| Bitirdiyi (bitirəcəyi) təhsil müəssisəsi                  |           |    | Bitirdiyi (bitirəcə | əyi) il |  |
| 11726 - "Odlar Yurdu" Universiteti                        |           | ~  | 2021                |         |  |
|                                                           |           |    |                     |         |  |
|                                                           | Yadda sax | la |                     |         |  |

Şəkil 8. Magistratura təhsili haqqında məlumat bölməsi

- İmtahan bölməsinə keçid edib aktiv imtahan qeydiyyatına uyğun 1-ci cəhd (və ya 2-ci cəhd) imtahanına qeydiyyatdan keçmək üçün şəkildə göstərilmiş düyməni sıxın (şəkil 9).

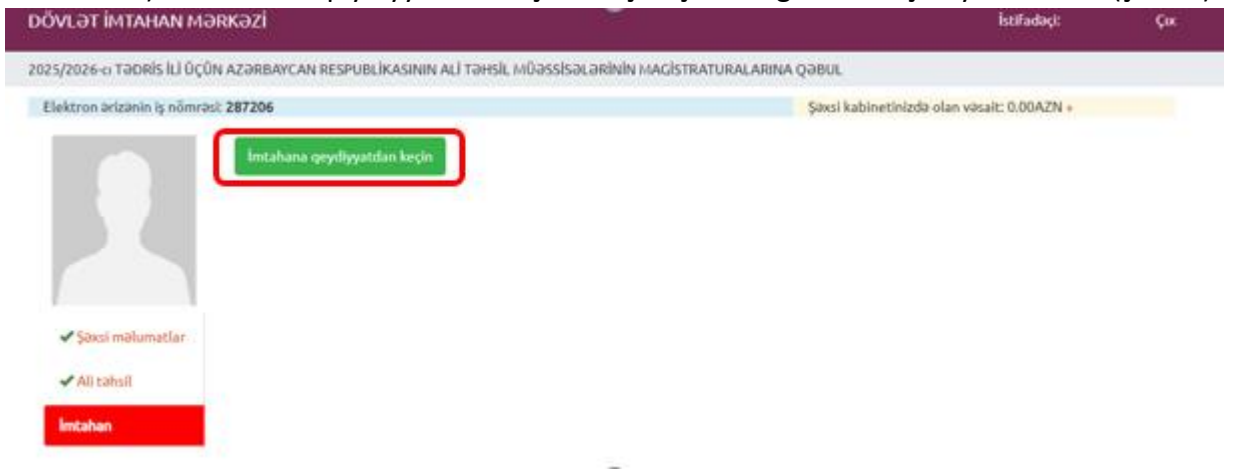

Şəkil 9. İmtahana qeydiyyat bölməsi

Açılan ekranda imtahanda iştirak edəcəyiniz bölməni və xarici dili seçib "Yadda saxla" düyməsini sıxın (şəkil 10).

| •                                   |
|-------------------------------------|
|                                     |
| aid ixtisaslaşmaları seçmək istəyən |
|                                     |
|                                     |

Şəkil 10. Bölmə və dil seçimi

Ərizənin statusu hissəsində imtahana qeydiyyat ərizəsinin təsdiq olunub-olunmadığı və səhvlər haqqında məlumat qeyd olunur (şəkil 11). "Təsdiq et" düyməsini sıxdıqda ekrana xəbərdarlıq bildirişi açılır. Bu bildirişdə ərizənin təsdiqi üçün tələb olunan vəsaitin şəxsi kabinetin balansından çıxarılmasına razılıq verərək, ərizəni özünüz təsdiq edin.

| VLƏT İMTAHAN N         | Mərkəzi               |                             |                       |                       |                          | İstifadəçi:        | Çıx |
|------------------------|-----------------------|-----------------------------|-----------------------|-----------------------|--------------------------|--------------------|-----|
| 6/2026-ci TƏDRİS İLİ Ü | IÇÜN AZƏRBAYCAN F     | RESPUBLİKASININ ALİ TƏHS    | İL MÜƏSSİSƏLƏRİNİN MA | GİSTRATURALARINA      | QƏBUL                    |                    |     |
| ektron ərizənin iş nöm | nrəsi: 287206         |                             |                       |                       | Şəxsi kabinetinizdə olan | vəsait: 50.00AZN + |     |
|                        | Magistratura          | ya 1-ci cəhd qəbul imtahanı | na qeydiyyat          |                       |                          |                    |     |
|                        | Bölmə:                | Azərbaycan                  | Xarici dil:           | Fransız               | İxtisaslaşma:            |                    |     |
|                        | Status:               | Təsdiq edilməyib            |                       |                       |                          |                    |     |
|                        | 1                     |                             |                       |                       |                          |                    |     |
|                        |                       |                             |                       |                       |                          |                    |     |
| Yəxsi məlumatlar       |                       |                             |                       |                       |                          |                    |     |
| 🗸 Ali təhsil           |                       |                             |                       |                       |                          |                    |     |
| 🗸 İmtahan              |                       |                             |                       |                       |                          |                    |     |
|                        |                       |                             |                       |                       |                          |                    | _   |
| rizənin statusu:       |                       |                             |                       |                       |                          |                    |     |
| Magistraturava 1-c     | ci cəhd qəbul imtahan | nna qeydiyyat               | Ərizə təsdiq edili    | nəyib. Ərizəni özünüz | təsdiq edin.             | Concernant and     | 1   |
| 3                      |                       |                             |                       |                       |                          | lasdia et          |     |

Şəkil 11. Ərizənin təsdiqi bölməsi

Təsdiqlənmiş ərizəni çap etmək üçün "Çap" düyməsini sıxın.

Məxfiliyi təmin etmək və kənar şəxslərin müdaxiləsinin qarşısını almaq üçün ərizə səhifəsinin yuxarı sağ hissəsində yerləşən "Çıx" düyməsini sıxın.